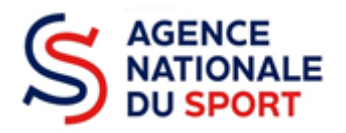

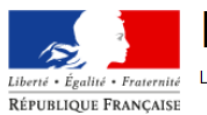

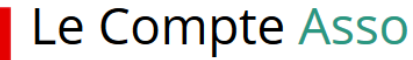

Égalité • Fraternité
 Le site officiel de gestion d'association

# LE COMPTE ASSO

# **DEPOSER UN COMPTE-RENDU FINANCIER**

Ce guide est destiné aux associations ou collectivités ayant bénéficié d'un financement au titre de l'Agence nationale du Sport et qui doivent justifier de l'utilisation des crédits en N+1.

Il reprend, pour chaque page, les éléments à compléter.

Il permet, en cas de blocage(s), de trouver la solution adéquate.

Il comporte de nombreux points d'attention ainsi que des conseils pour mener à bien sa démarche.

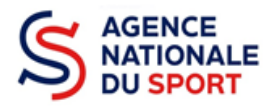

# Table des matières

| 1 | SE C | CONNECTER AU COMPTE ASSO              | . 3 |
|---|------|---------------------------------------|-----|
| 2 | ACC  | ÉDER AU COMPTE RENDU FINANCIER        | . 3 |
| 3 | CON  | MPLÉTER LE COMPTE RENDU FINANCIER     | . 5 |
|   | 3.1  | Saisie des informations (étape 1)     | . 5 |
|   | 3.2  | Pièces justificatives (étape 2)       | 10  |
|   | 3.3  | Attestation et transmission (étape 3) | 11  |

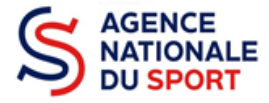

## **1 SE CONNECTER AU COMPTE ASSO**

Rendez-vous à l'adresse suivante : <u>Le compte Asso (associations.gouv.fr)</u> avec votre navigateur internet à jour (privilégiez Mozilla Firefox ou Google Chrome).

Connectez-vous à votre compte à l'aide de votre identifiant (adresse mail) et de votre mot de passe.

| Liberti · Egaliti · Fraterniti<br>République Française | ipte Asso<br>etion d'association   | FAQ Assistance |
|--------------------------------------------------------|------------------------------------|----------------|
|                                                        | CONNEXION                          |                |
|                                                        | Adresse de messagerie              |                |
|                                                        | Mot de passe Mot de passe oublié ? |                |
|                                                        | CONNEXION                          |                |
|                                                        | CRÉER UN COMPTE                    |                |

# 2 ACCÉDER AU COMPTE RENDU FINANCIER

| AJOUTER UNE NOUVELLE ASSOCIATION OU ÉTABLISSEMENT À CE COMPTE                 | SUIVI DES DÉMARCHES 🗸             |
|-------------------------------------------------------------------------------|-----------------------------------|
|                                                                               | Demander une subvention           |
| Association : COMITE DEPARTEMENTAL OLYMPIQUE ET<br>SPORTIF DE TARN ET GARONNE | Demander remboursement Pass'Sport |
| Consulter/modifier les informations administratives                           | Saisir les comptes-rendus         |
|                                                                               | financiers (2)                    |

Une fois connecté sur votre compte, vous pouvez commencer à saisir les comptes rendus financiers des dossiers subventionnés l'année passée en cliquant sur le bouton « Saisir les comptes rendus financiers (2) ».

Ex : dans le cas présenté, 2 dossiers doivent être justifiés.

- Un dossier peut contenir plusieurs actions. Il vous sera demandé de justifier chaque action subventionnée.
- Pour un dossier d'aide pluriannuelle à l'emploi, le compte rendu est à remplir chaque année.

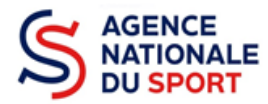

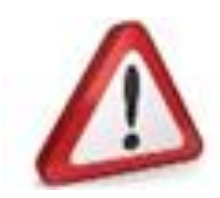

Si quand vous vous connectez, le bouton pour la saisie des comptes rendus financiers n'apparait pas alors c'est que le compte que vous utilisez n'est pas celui qui à fait la demande.

Prenez attache auprès du service instructeur (service de l'état ou fédération) pour débloquer la situation

#### Demande de subvention N° 21-068473

44794672400013

| Demandeur<br>Type de subvention | COMITE DEPARTEMENTAL OLYMP<br>Agence nationale du Sport<br>(PST, Professionnalisation, HN,<br>etc.) - Fonds territorial de<br>Solidarité | PIQUE ET SPORTIF DE TARN<br>Complétude<br>Dernière mise à jour<br>Dernier utilisateur | N ET GARONNE - 44794672400013<br>complet<br>19/07/2021 14h42<br>service instructeur | • |
|---------------------------------|----------------------------------------------------------------------------------------------------|---------------------------------------------------------------------------------------|-------------------------------------------------------------------------------------|---|
| Suivi de l'instructio           | on de la demande<br>DD82 <b>Et</b> a                                                                                                    | <b>it</b> Payé, en attente de                                                         | es comptes-rendus financiers                                                        | e |
| Compte-rendu fin.               | ancier de l'exercice 2021<br>A saisir                                                                                                    |                                                                                       | C                                                                                   | 2 |

#### Accéder directement aux étapes du dossier

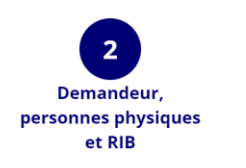

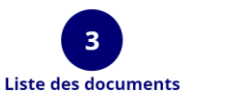

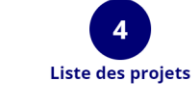

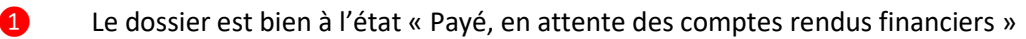

Pour commencer la saisie du compte-rendu financier, cliquez sur le logo

Il existe 4 états d'avancement du compte rendu financier :

- A saisir : le compte-rendu financier n'a pas commencé à être complété.
- **En cours de saisie** : le compte-rendu financier est en train d'être complété avec les informations demandées.
- **Transmis au service instructeur** : le compte-rendu financier a été envoyé au service instructeur.
- **Reçu par le service instructeur** : le compte-rendu financier a été reçu par le service instructeur et va pouvoir être évalué.

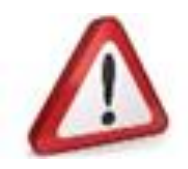

Pour la justification des demandes d'emploi pluriannuelles, veillez à bien remplir l'ensemble des Comptes rendus financiers disponibles.

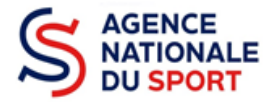

# **3 COMPLÉTER LE COMPTE RENDU FINANCIER**

La complétude et la transmission du compte rendu financier se fait en 3 étapes.

## 3.1 Saisie des informations (étape 1)

| 1                                                                                                    | 2                                                                     |                                           | 3              |
|----------------------------------------------------------------------------------------------------|-----------------------------------------------------------------------|-------------------------------------------|----------------|
| crf des projets                                                                                                    |                                                                       |                                           |                |
| Veuillez modifier et saisir chacun des projets réalisés jusqu'à ce que leur éta                                                                                  | at de saisie devienne "complet".                                      |                                           |                |
| CONSULTER/SAISIR LE C                                                                                                    | OMPTE-RENDU FINAN                                                     | CIER DES PRO                              | JETS (2)       |
| Intitulé                                                                                                    | Montant accordé                                                       | Montant réalisé                           | Etat de saisie |
| J'apprends à nager                                                                                                    | 293 €                                                                 | 0 €                                       | incomplet 🕜    |
| Aide à la relence de la pratique sportive et à la reprise de lice                                                                                                | nces. 3 108 €                                                         | 0 €                                       | incomplet 🕜    |
| <ul> <li>a. <u>Réalisation du projet</u></li> <li>&gt; Projet reporté pour cause de COVID</li> </ul>                                                             |                                                                       |                                           |                |
| Ce projet a-t-il été reporté à l'année su                                                                                                    | ivante ?                                                              | C                                         | Non            |
| Sélectionnez oui si le projet fait l'objet d'un re<br>ou non si le projet ne fait pas l'objet d'un repo                                                          | eport pour cause UNIQUEMEI<br>ort.                                    | NT liée à la crise s                      | sanitaire      |
| <ul> <li>Si vous répondez oui, vous n'avez rien<br/>actions ou bien passez à l'étape suivai</li> <li>Si vous répondez non, alors vous pouv<br/>projet</li> </ul> | n à renseigner et vous pouvez<br>nte<br>vez passer à la deuxième étar | compléter les au<br>pe sur la réalisation | utres<br>on du |
| Projet Réalisé / Projet non réalisé                                                                                                    |                                                                       |                                           |                |
| Ce projet a-t-il été réalisé                                                                                                    | ? Oui                                                                 |                                           |                |

Sélectionnez oui si le projet a été réalisé ou non s'il n'a pas été réalisé :

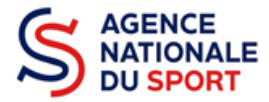

- Si vous répondez non, vous n'avez rien à renseigner et vous pouvez passer à l'étape suivante.
   Le service instructeur prendra contact avec vous pour définir les modalités de reversement de la subvention.
- Si vous répondez oui, vous pouvez compléter les informations demandées.

#### b. Description et mise en œuvre réalisées

| Description                            | Le CDOS 82 organisera des journées de découverte et de convivialité avec des communes rurales pour mettre les petits clubs environnants<br>en valeur pour reconquérir de nouvelles licences et des renouvellements .ces journées labellisées par le CNOSF " sentez vous sport".<br>Développement des contacts humains. |
|----------------------------------------|----------------------------------------------------------------------------------------------------|
| Fédération                             | COMITE NATIONAL OLYMPIQUE ET<br>SPORTIF FRANCAIS                                                                                                    |
| Moyen matériels et humain              | Barnum, équipements technique d'initiation proposé par les clubs ou Comités Départementaux. au moins deux personnes par Club<br>présents, plusieurs membres du CDOS, Aide à l'installation et au déplacements pour cette journée.                                                                                      |
| Mise en oeuvre de l'action (réalisé) * |                                                                                                    |
|                                        | ENREGISTRER                                                                                                    |

**1** Complétez la mise en œuvre de l'action, à savoir la description réelle de l'action réalisée.

2 Pour sauvegarder le texte renseigné, cliquez sur « Enregistrer ».

#### c. Public bénéficiaire réalisé

| Veuillez SVP saisir les valeurs correspon          | dant à la réalisation de votre projet.                  |                                                        | 7     |
|----------------------------------------------------|---------------------------------------------------------|--------------------------------------------------------|-------|
|                                                    | Valeur prévue                                           | Valeur réalisée (à saisir)                             |       |
| Statut *                                           | Public hors club                                        | Public hors club                                       | ~     |
| Tranche d'âge *                                    | Toutes tranches d'âge                                   | Toutes tranches d'âge                                  | J     |
| Nombre (au total) *                                | 1000                                                    | 1000                                                   |       |
| Genre *                                            | Mixte                                                   | Mixte                                                  | Ý     |
| Type (validité) *                                  | Public mixte                                            | Public mixte ~                                         |       |
| Commentaires (bénéficiaires)                       | Population Rurale et néorurale, Zone ZRR, à travers les | s clubs ruraux et communes de moins de 5000 habitants. |       |
| Commentaire de la réalisation<br>(bénéficiaires) * |                                                         |                                                        | ida 2 |

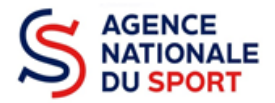

- **1** Complétez les valeurs réalisées au sujet du public bénéficiaire.
- 2 Renseignez un commentaire lié au public bénéficiaire.
- **3** Sauvegardez les informations renseignées en cliquant sur le bouton « Enregistrer ».
  - d. Dates et lieux de réalisation

|                                             | Valeur prévue                                 | Valeur réalisée (à saisir)         |
|---------------------------------------------|-----------------------------------------------|------------------------------------|
| Date de début *                             | 01/05/2021                                    |                                    |
| Date de fin *                               | 31/12/2021                                    | јј/ММ/АААА                         |
| Type territoire *                           | Communes ZRR./bassins de vie pop > 50%<br>ZRR | Communes ZRR./bassins de vie pop 💙 |
| Commentaires                                | Le Département, zone rurale.                  | ·                                  |
| ommentaire de la réalisation (territoire) * | í                                             |                                    |
| 2                                           |                                               |                                    |

- **1** Complétez les dates exactes de réalisation ainsi que le territoire concerné par l'action.
- 2 Renseigner un commentaire lié au territoire.
- 3 Sauvegardez les informations renseignées en cliquant sur le bouton « Enregistrer ».

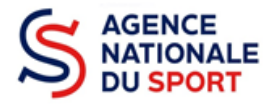

#### e. Indicateurs et objectifs réalisés

| Evaluation des objectifs réal                                                              | Cette section est incomplète ou comporte des erreurs                                                                                                    |
|--------------------------------------------------------------------------------------------|----------------------------------------------------------------------------------------------------|
| Objectifs                                                                                  | Dans le cadre des valeurs de l'Olympisme, conformément au pst Occitanie, Le CDOS de Tarn et Garonne,après cette pandémie du Covid<br>19, portera une aide aux petits Clubs ayant subis une perte de licences et de motivation. Tous ces Clubs ruraux, ne purent pratiquer la<br>moindre activité, ayant des locaux fermés, et les distances supérieures à l'autorisation de déplacement. Raison pour laquelle le CDOS tien<br>à les aider. |
| Indicateurs au regard des objectifs                                                        | Augmentation du nombre de licences, dans ces clubs.                                                                                                    |
| Les objectifs du projet ont-ils été atteints<br>au regard des indicateurs utilisés ?*<br>1 |                                                                                                    |
| Aucun indicateur référencé dans le proje                                                   | et de la demande de subvention                                                                                                    |
| ,                                                                                          | 2                                                                                                    |
|                                                                                            | ENREGISTRER                                                                                                    |

1 Renseignez si les objectifs de l'action ont été remplis au regard des indicateurs définis.

2 Vous pouvez ajouter des indicateurs d'évaluation du projet en cliquant sur  $\bigoplus$  et renseignez les valeurs.

**3** Sauvegardez les informations renseignées en cliquant sur le bouton « Enregistrer ».

#### f. Subventions réalisées

| inancements                                                                                                    |                                                                                                    |                                              |                                |            |
|----------------------------------------------------------------------------------------------------|----------------------------------------------------------------------------------------------------|----------------------------------------------|--------------------------------|------------|
| La colonne "Montant dem<br>réalisé" le montant consomment<br>réalisé" le montant consomment<br>réalisé" le montant consomment<br>réalisé" le montant consomment<br>réalisé" le montant consomment<br>réalisé" le montant dem | andé prévisionnel" indique le montant que vous avez saisi<br>né de la subvention qui a été accordée à votre association. | au moment de la transmission de votre demand | de de subvention. On entend pa | r "montant |
| Туре                                                                                                    | Intitulé                                                                                                    | Montant demandé prévisionnel                 | Montant réalisé                | Actions    |
| Etat                                                                                                    | Service départemental - Tarn-et-Garonne (SDJES)                                                                          | 4 000 €                                      |                                |            |
| Conseil départemental                                                                                                    | Tarn-et-Garonne                                                                                                    | 1 000 €                                      |                                | Ø          |
|                                                                                                    |                                                                                                    | •                                            |                                |            |
|                                                                                                    |                                                                                                    | <b>v</b>                                     |                                |            |

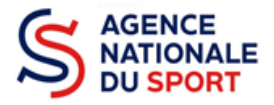

1

Cliquez sur 🕐 et renseignez le montant réalisé/justifié.

Cliquez sur 🕒 pour enregistrer le montant réalisé/justifié.

Cliquez sur 🔒 pour ajouter des subventions non prévues dans la demande initiale du projet.

2 Sauvegardez les informations renseignées en cliquant sur le bouton « Enregistrer ».

#### g. Budget réalisé

| CHARGES                          | DIRECTES  |         |          | RESSOURC                                                   | ES DIRECTES |         |          |
|----------------------------------|-----------|---------|----------|------------------------------------------------------------|-------------|---------|----------|
| Poste                            | Prévision | Réalisé | Ratio    | Poste                                                      | Prévision   | Réalisé | Ratio    |
| 60 - Achats                      | 800€      | 800 €   |          | 70 - Vente de produits finis, de                           | 0€          | 0       |          |
| Achats matières et fournitures   | 400 €     | 400     | 100.0    | %                                                          |             |         |          |
| Autres fournitures               | 400€      | 400     | 100.0    | 73 - Dotations et produits de<br><sup>%</sup> tarification | 0€          | 0       |          |
| 61 - Services extérieurs         | 1 200 €   | 1 200 € |          | 74 - Subventions d'exploitation                            | 5 000 €     | 0€      |          |
| Locations                        | 1 000 €   | 1000    | 100.0    | Etat<br>%                                                  | 4 000 E     | 0.5     | 0.0%     |
| Entretien et réparation          | 0€        | 0       |          | Service départemental - Tarn-et                            | 4 000 €     | υe      | 0.0%     |
| Assurance                        | 200€      | 200     | 100.0    | Conseil départemental<br>%                                 | 1 000 F     | 0.6     |          |
| Documentation                    | 0€        | 0       |          | Tarn-et-Garonne                                            | 1000 €      | υe      |          |
| 62 - Autres services extérieurs  | 3 300 €   | 3 300 € | İ.       | 75 - Autres produits de gestion<br>courante                | 0€          | 0€      |          |
| Rémunérations intermédiaires et  | 1 600 €   | 1600    | 100.0    | % Cotisations                                              | 0€          | 0       |          |
| Publicité, publication           | 500€      | 500     | 100.0    | Dons manuels - Mécénat<br>%                                | 0€          | 0       |          |
| Déplacements, missions           | 1 200 €   | 1200    | 100.0    | % <b>76 - Produits financiers</b>                          | 0€          | 0       |          |
| Services bancaires, autres       | 0€        | 0       |          | 77 - Produits exceptionnels                                |             | Besoi   | ı d'aide |
| 63 - Impôts et taxes             | 0€        | 0€      | į        |                                                            | ∪€          |         | Ť        |
| Impôts et taxes sur rémunération | 0€        | 0       |          | 78 - Reprises sur amortissements et<br>provisions          | 0€          | 0       |          |
| Autres impôts et taxes           | 0€        | 0       | <u>j</u> | 79 - Transfert de charges                                  | 0.6         |         |          |

Complétez les charges directes et ressources directes réalisées du projet.

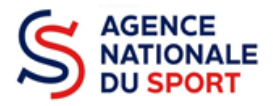

#### h. Annexe

| Règles de répartition des charges<br>indirectes affectées au projet<br>subventionné *                                                         | Saisir les règles de répartition des charges indirectes affectées à l'action subventionnée (exemple: quote-part ou pourcentage des<br>loyers, des salaires, etc.) |
|----------------------------------------------------------------------------------------------------|----------------------------------------------------------------------------------------------------|
| Explication et justifications des écarts<br>significatifs éventuels entre le budget<br>prévisionnel du projet et le budget final<br>exécuté * | Saisir les explications et justifications des écarts significatifs éventuels entre le budget prévisionnel du projet et le budget final exécuté                    |
| Contributions volontaires en nature<br>affectées à la réalisation du projet<br>subventionné                                                   | Saisir les contributions volontaires en nature affectées à la réalisation du projet subventionné                                                                  |
| Observations à formuler sur le compte-<br>rendu financier de l'opération<br>subventionnée                                                     | Saisir les observations à formuler sur le compte-rendu financier de l'opération subventionée                                                                      |
|                                                                                                    | ENREGISTRER 2                                                                                                    |

Renseignez les informations obligatoires demandées :

- o règles de répartition des charges indirectes ;
- explication et justification des écarts entre le budget prévisionnel et le budget réalisé.

2 Sauvegardez les informations renseignées en cliquant sur le bouton « Enregistrer ».

**3** Une fois que toutes les informations et que tous les projets sont renseignés, cliquez sur le bouton suivant.

## 3.2 Pièces justificatives (étape 2)

a. <u>Représentant légal et signataire</u>

# SÉLECTIONNER LE REPRÉSENTANT LÉGAL ET LE SIGNATAIRE

| Civilité | Nom    | Prénom    | Fonction           | Téléphone | Adresse électronique | Représentant | Signataire | Action |
|----------|--------|-----------|--------------------|-----------|----------------------|--------------|------------|--------|
| onsieur  | ***DET | JEA****** | Président          |           |                      | ۲            | ۲          |        |
| onsieur  | ***net | gér***    | Secrétaire général |           |                      | 0            | 0          |        |
|          |        |           |                    | 12        | - 3                  |              |            |        |

Monsieur \*\*\*DET JEA\*\*\*\*\*\*\*, en tant que représentant légal et signataire du projet.

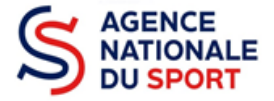

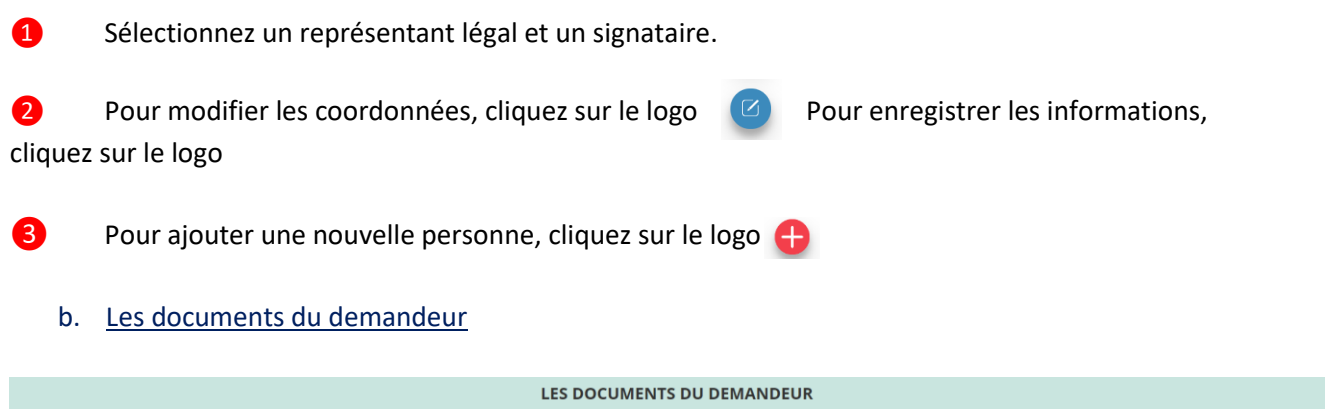

|                      |                     |                | LES DOCUMENTS DU D              | DEMANDEUR            |              |        |
|----------------------|---------------------|----------------|---------------------------------|----------------------|--------------|--------|
| Туре                 | Origine             | Nom            | Date de production / Chargement | Année de validité    | Commentaires | Actio  |
| Comptes annuels *    | Association         | 7HABITUDES.jpg | 12/02/2021 09h07                | 2019                 |              | ⇔ ك    |
| Rapport d'activité * | Association         | 7HABITUDES.jpg | 12/02/2021 09h06                |                      |              | \$\$ ↔ |
| 1                    | Cliquez sur le logo | $\sim$         | pour charger les dernier        | s documents approuve | és.          | 1      |

#### c. Documents complémentaires

|             |                                   |   | LES DOCUMENTS COMPL             | ÉMENTAIRES              |                  | 1               |
|-------------|-----------------------------------|---|---------------------------------|-------------------------|------------------|-----------------|
| Туре        | Origine No                        | m | Date de production / Chargement | Année de validité       | Commentaires     | Action          |
| Autre       | Aucun document de ce type trouvé. |   |                                 |                         | Déposez ce nouve | eau document. 😪 |
| < PRÉCÉDENT |                                   |   |                                 |                         |                  | surv            |
|             |                                   |   |                                 |                         |                  |                 |
|             |                                   |   |                                 |                         |                  |                 |
| 1           | Cliquez sur le logo               | ŝ | si vous souhaitez charger       | une pièce complémentair | e.               |                 |

2 Cliquez sur le bouton « Suivant » une fois que toutes les informations sont complétées.

Vous ne pouvez charger ici qu'un seul document. Il est conseillé si vous souhaitez joindre plusieurs documents de les fusionner au sein d'un dossier .zip.

### 3.3 Attestation et transmission (étape 3)

a. Attestation

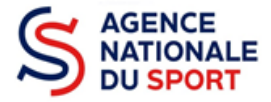

| ATTESTATION                                                                                                    |   |
|----------------------------------------------------------------------------------------------------|---|
| Je soussigné(e), BONNET Gérard représentant(e) légal(e) de l'association COMITE DEPARTEMENTAL OLYMPIQUE ET SPORTIF DE TARN ET GARONNE déclare: | 7 |
| VOIR LE RÉCAPITULATIF DU CERFA                                                                                                    |   |

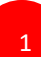

1

Cochez et renseignez les champs obligatoires.

**2** Cliquez sur le bouton « Transmettre au service instructeur » une fois que toutes les informations sont complétées.

#### b. Transmission

#### Confirmer la transmission du compte-rendu

Cette action va permettre de transmettre votre compte-rendu.

Il ne sera alors plus modifiable, sauf si le service responsable vous en laisse la possibilité. Vous allez aussi récupérer le Cerfa de votre compte-rendu au format PDF.

Souhaitez-vous continuer?

| <ul> <li>Confirmer la transmission du compte-rendu</li> </ul> |  |
|---------------------------------------------------------------|--|
| 🗙 Annuler                                                     |  |

Vous pouvez, si vous ne l'avez pas fait avant, visualiser et télécharger le récapitulatif de votre compte rendu financier.

Cliquez sur « Confirmer la transmission » afin de finaliser la démarche.

ATTENTION - Le fait de télécharger le récapitulatif du compte rendu financier ne signifie pas que la justification de l'utilisation des crédits a été transmise au service instructeur.

C'est une fois que vous avez confirmé la transmission que le compte rendu est définitivement transmis au service instructeur.

Il est alors impossible d'y porter des modifications sauf si le service instructeur vous en laisse la possibilité.

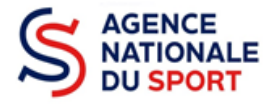

#### Notifications

#### n° 20-077046

Le compte-rendu financier a été reçu par le service instructeur 11/02/2021 15h41

11/02/2021 15/14/

#### n° 20-077046

Le compte-rendu financier a été transmis au service instructeur 11/02/2021 15h36

| emandeur<br>ype de subvention<br>ernière mise à jour | (A LACN BIKF - 18025854700020<br>Agence du Sport<br>11/02/2021 15/41 | Complétude<br>Dernier utilisateur | complet service instructeur |   |
|------------------------------------------------------|----------------------------------------------------------------------|-----------------------------------|-----------------------------|---|
| Sulvi de l'Instruction de la deman                   | de                                                                   |                                   |                             |   |
| ervice instructeur                                   | 0012                                                                 | Etat Payé, en attente des co      | npies rendus financiers     |   |
| Compte-rendu financier de l'exer                     | rice 2020                                                            |                                   |                             |   |
| Etat                                                 | Reçu par le service instructeur                                      | Dernière mise à jour              | 11/02/2021 15h41            | • |
| Dernier utilisateur                                  | alaonbiketitgmail.com                                                |                                   |                             |   |

Dans le suivi des demandes vous avez bien l'information que votre compte rendu est transmis et reçu.